## Lampiran 1. Instalasi XAMPP

- 1. Download file XAMPP dari http://www.apachefriends.org
- 2. Jika sudah mendapatkan file instalasinya, langkah selanjutnya klik dua kali pada file *xampp-win32-1.6.4-installer*.

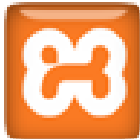

xampp-win32-1.6.4-installer

3. Pilih bahasa yang akan digunakan, pada versi XAMPP 1.6.4 ini hanya terdapat 3 bahasa pada pilihan bahasa yaitu deutsch, English dan Japanese.

| Installer | Language                  | × |
|-----------|---------------------------|---|
| ន         | Please select a language. |   |
|           | English                   | ~ |
|           | OK Cancel                 |   |
| 1 - 5     |                           |   |

4. Maka akan muncul Setup Wizard, kemudian klik next.

| XAMPP 1.6.4 win32 (Be | isic Package) 📃 🗖 🔀                                                                                                    |
|-----------------------|----------------------------------------------------------------------------------------------------|
|                       | Welcome to the XAMPP 1.6.4 Setup<br>Wizard                                                                                                    |
|                       | This wizard will guide you through the installation of XAMPP<br>1.6.4.                                                                                                    |
|                       | It is recommended that you close all other applications<br>before starting Setup. This will make it possible to update<br>relevant system files without having to reboot your<br>computer. |
|                       | Click Next to continue.                                                                                                    |
|                       |                                                                                                    |
|                       | Next > Cancel                                                                                                    |

5. Untuk lokasi instalasi, penulis menyarankan pilih secara *default*. Kemudian klik next.

| 🛱 XAMPP 1.6.4 win32 (Basic Package)                                                                                                    |        |
|----------------------------------------------------------------------------------------------------|--------|
| Choose Install Location<br>Choose the folder in which to install XAMPP 1.6.4.                                                                          | ន      |
| Setup will install XAMPP 1.6.4 in the following folder. To install in a different folder,<br>Browse and select another folder. Click Next to continue. | click  |
| Destination Folder           Extension         Browse           Space required: 215.9MB         Space required: 215.9MB                                |        |
| Space available: 26.3GB                                                                                                    |        |
| Nullsoft Install System v2:25                                                                                                    | Cancel |

6. Selanjutnya akan muncul XAMPP Option, centang semua checkbox yang ada, kemudian klik install.

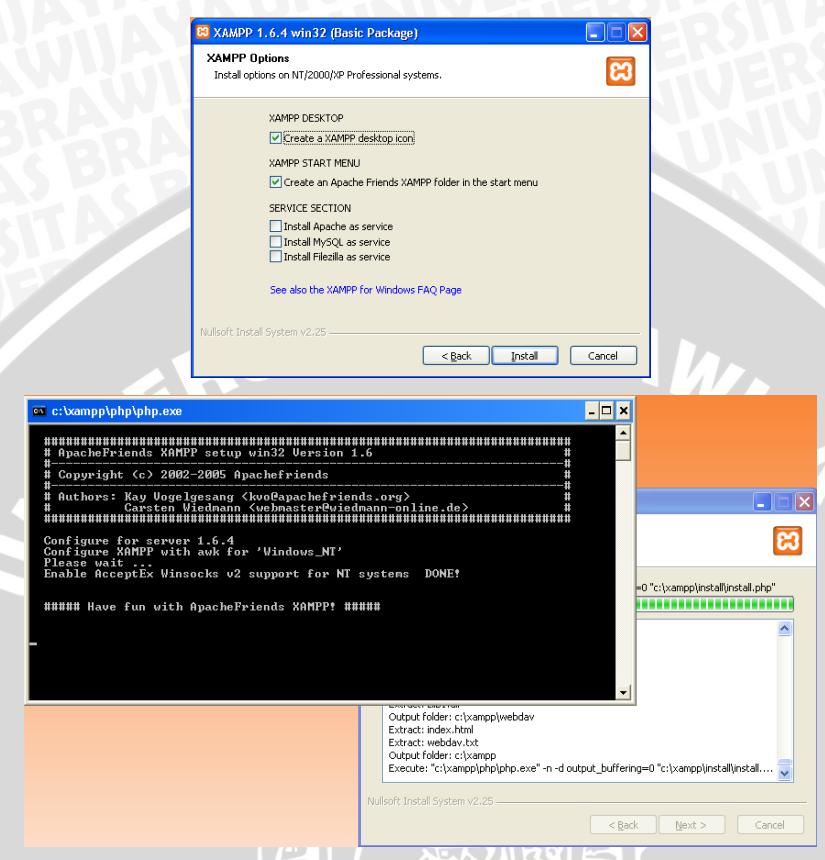

7. Tunggu sampai proses instalasi selesai, sampai muncul kotak dialog seperti dibawah ini, kemudian klik finish.

| 🔁 XAMPP 1.6.4 win32 (Ba | isic Package)                                                                                                    |
|-------------------------|----------------------------------------------------------------------------------------------------|
|                         | Completing the XAMPP 1.6.4 Setup<br>Wizard<br>XAMPP 1.6.4 has been installed on your computer.<br>Click Finish to close this wizard. |
|                         | < Back Einish Cancel                                                                                                    |

8. Setelah itu akan muncul kotak dialog konfirmasi **control panel**, lihat gambar dibawah ini dan pilih yes pada kotak dialog berikutnya, lihatt gambar berikutnya.

| Installation Complete                                                                                                    |                                |
|----------------------------------------------------------------------------------------------------|--------------------------------|
| Setup was completed successfully.                                                                                                    | ន                              |
|                                                                                                    |                                |
|                                                                                                    |                                |
| XAMPP 1.6.4 win32 (Basic Package)                                                                                                    | X                              |
| Service installation finished! Hint: Use also the XAMPP Con                                                                                                    | trol Panel to manage services. |
| OK                                                                                                    |                                |
|                                                                                                    |                                |
|                                                                                                    |                                |
|                                                                                                    |                                |
|                                                                                                    |                                |
| < Back                                                                                                    | Einish Cancel                  |
| < Back                                                                                                    | Einish Cancel                  |
| XAMPP 1.6.4 win32 (Basic Package)<br>Installation complete<br>Satur use completed current/file                                                                                                    |                                |
| KAMPP 1.6.4 win32 (Basic Package)     Installation Complete     Setup was completed successfully.                                                                                                    | Enish Cancel                   |
| KAMPP 1.6.4 win32 (Basic Package) Installation Complete Setup was completed successfully.                                                                                                    | Enish Cancel                   |
| <back b<="" back="" c="" td=""><td>Enish Cancel</td></back>                                                                                                    | Enish Cancel                   |
| California (Section 2) (Section 2) (Sec | Enish Cancel                   |
|                                                                                                    | Emish Cancel                   |
| Congratulations The installation was successfully.  Congratulations: The installation was successfully.  Congratulations: The installation was successfull Start th  Yes  No                                                                                                    | Enish Cancel                   |
| <back< td=""><td>Enish Cancel</td></back<>                                                                                                    | Enish Cancel                   |

9. Untuk memastikan Apache dan MySql sudah berjalan pada sistem komputer, maka klik start yang ada pada Apache dan MySql.

VIJA,

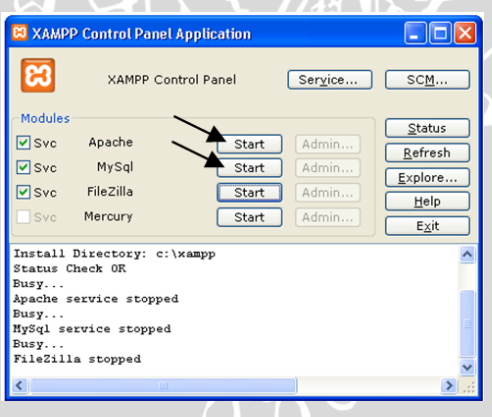

 Jika Apache dan MySql sudah berjalan pada sistem komputer, maka tampilan Control Panel XAMPP akan tampak seperti gambar berikut

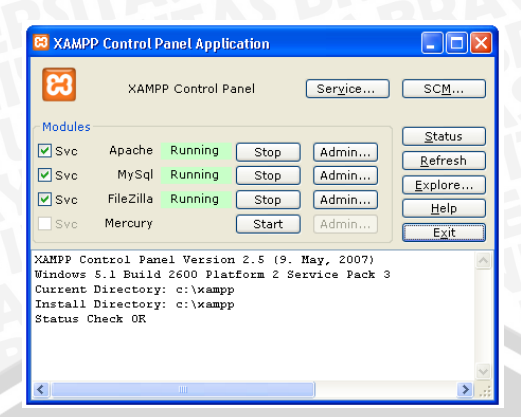

11. Setelah Apache dan MySql sudah diaktifkan, klik tombol exit untuk menutup kotak dialog Control Panel XAMPP.

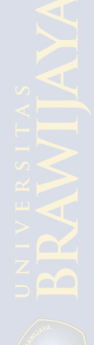

# Lampiran 2. Cara Menguji XAMPP pada Server Lokal

- 1. Buka web browser (Mozilla Firefox, Internet Explore, dll) dalam hal ini penulis menggunakan Mozilla Firefox.
- Dalam jendela browser, ketik localhost pada bagian Address, kemudian tekan Enter.
   Perhatikan gambar berikut:

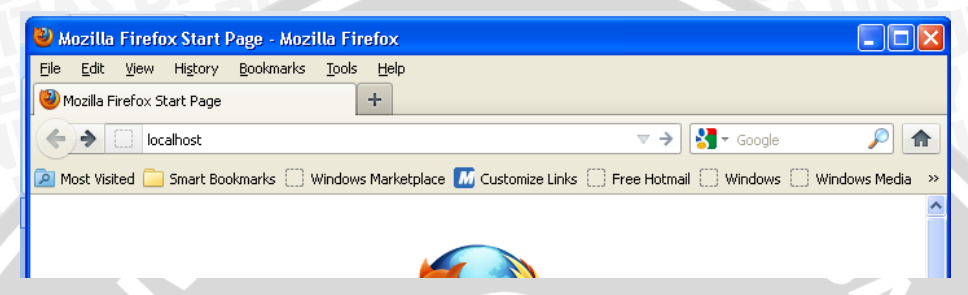

3. Pada halaman yang tampil, karena tidak ditunjang dengan bahasa Indonesia maka pilih English. Lihat gambar

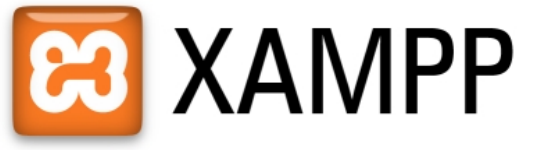

<u>English / Deutsch / Francais / Nederlands / Polski / Italiano / Norsk / Español / 中文 / Português (Brasil) / 日本語</u>

4. Kemudian tampil halaman seperti berikut

| ເຊ                                                                                                    | XAMPP for Windows                                                                                                    |
|----------------------------------------------------------------------------------------------------|----------------------------------------------------------------------------------------------------|
| ExAMPP<br>[Publi 35.4]<br>Maleane<br>Status<br>Status<br>Security<br>Documentation<br>Components<br>phpinfo()<br>Demos<br>CD Collection<br>Biorhythm<br>Instant Art<br>Flash Art<br>Phone Book<br>Excel_Writer<br>ADOdb | Welcome to XAMPP for Windows Version 1.6.4!<br>Congratulations:<br>You have successfully installed XAMPP on this system!<br>Now you can start using Apache and Co. You should first try »Status« on the left navigation to make sure everything works fine.<br>For OpenSSL support please use the test certificate with <u>https://127.0.0.1</u> or <u>https://localhost</u><br>And most importantly, a big thanks for help and support to Carsten, Nemesis, KriS, Boppy, Pc-Dummy and all other friends of XAMPPI<br>Good luck, Kay Vogelgesang + Kai 'Oswald' Seidler |
| Tools<br>phpMyAdmin<br>Webalizer<br>PHP Switch<br>Mercury Mail<br>FileZilla FTP<br>©2002-2006<br>APACHE<br>FAIENDS                                                                                                    |                                                                                                    |

5. Selanjutnya cek instalasi **PHP** sudah berhasil atau belum, dan juga dapat mengetahui versi **PHP** yang digunakan. Untuk mengecek caranya adalah klik menu **phpinfo**() pada halaman awal **XAMPP**. Jika berhasil maka akan muncul tampilan seperti berikut

| PHP Version 5.2.4                      | php                                                                                                    |
|----------------------------------------|----------------------------------------------------------------------------------------------------|
| System                                 | Windows NT MULTIMED-1970B2 5.1 build 2600                                                                       |
| Build Date                             | Aug 30 2007 07:05:48                                                                                            |
| Configure Command                      | cscript /nologo configure.js "enable-snapshot-build" "with-gd=shared"                                           |
| Server API                             | Apache 2.0 Handler                                                                                              |
| Virtual Directory Support              | enabled                                                                                                    |
| Configuration File (php.ini)<br>Path   | C:WINDOWS                                                                                                    |
| Loaded Configuration File              | C:txampptapachetbintphp.ini                                                                                     |
| PHP API                                | 20041225                                                                                                    |
| PHP Extension                          | 20060613                                                                                                    |
| Zend Extension                         | 220060519                                                                                                    |
| Debug Build                            | no                                                                                                    |
| Thread Safety                          | enabled                                                                                                    |
| Zend Memory Manager                    | enabled                                                                                                    |
| IPv6 Support                           | enabled                                                                                                    |
| Registered PHP Streams                 | php, file, data, http, ftp, compress.zlib, zip                                                                  |
| Registered Stream Socket<br>Transports | tcp, udp                                                                                                    |
| Registered Stream Filters              | convert.iconv.*, string.rot13, string.toupper, string.tolower, string.strip_tags<br>convert.*, consumed, zlib.* |

6. Sedangkan untuk melihat database, klik menu **phpMyAdmin** atau pada **address** browser ketik **localhost/phpmyadmin**, maka akan muncul tampilan sebagai berikut

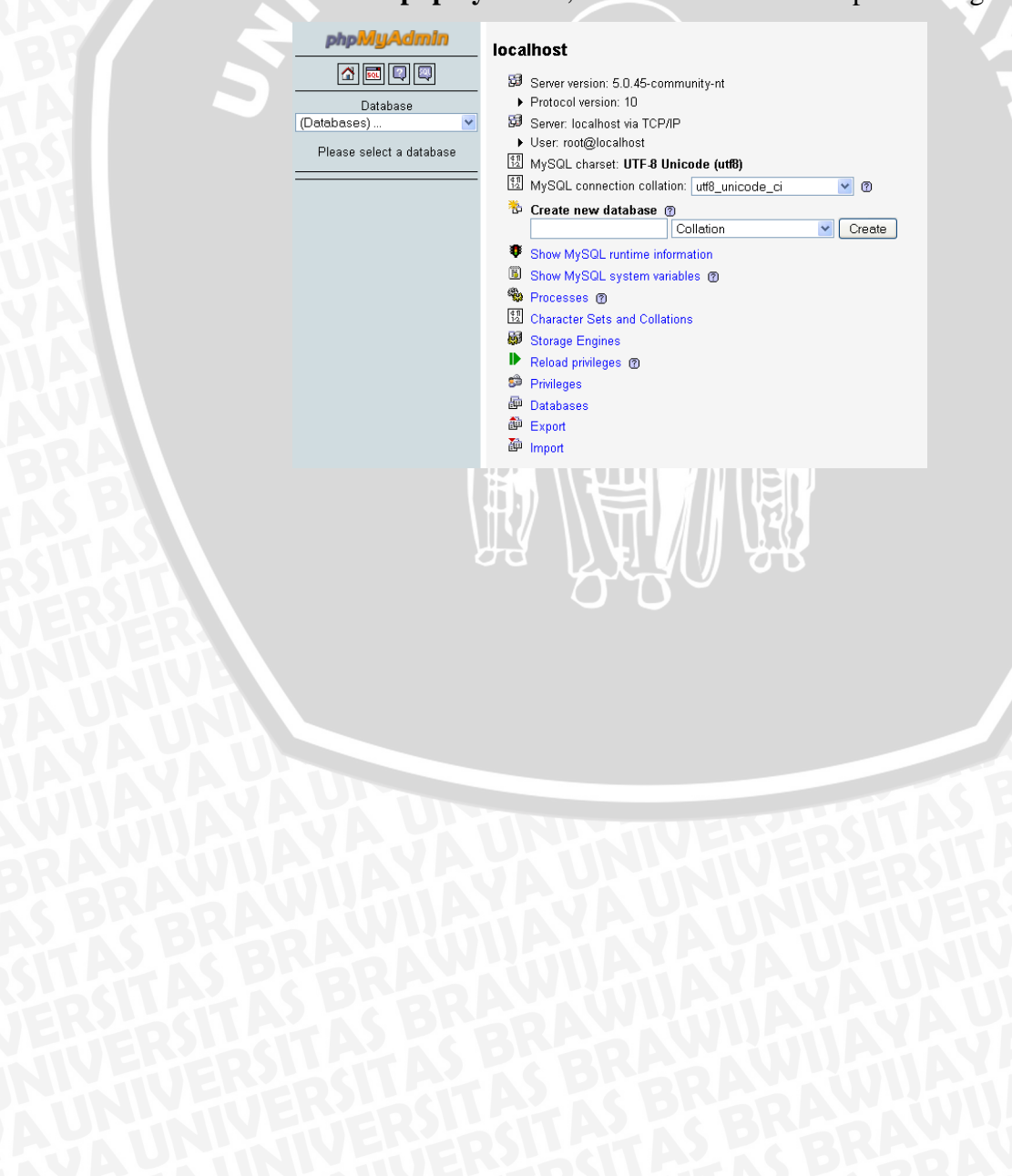

## Lampiran 3. Instalasi Joomla!

Copy file Joomla, kemudian letakkan dalam folder htdocs yang ada pada Local Dick
 (C) – xampp.

|                                         |    |           |                           |                    |                |                 | -                |
|-----------------------------------------|----|-----------|---------------------------|--------------------|----------------|-----------------|------------------|
| 😂 htdocs                                |    |           |                           |                    |                |                 |                  |
| Eile Edit Yiew Favorites Iools Help     |    |           |                           |                    |                |                 |                  |
| 🚱 - 😥 - 🏂<br>Back Forward Up            | Se | )<br>arch | Polders                   | Move To            | Сору То        | Delete          | <b>У</b><br>Unde |
| Address C:\xampp\htdocs                 |    |           |                           |                    |                |                 |                  |
| Folders                                 | ×  | 0         | •                         |                    | ~              | •               |                  |
| Desktop     Desktop     Documents       | ^  | E         | contrib                   |                    |                | forbidden       |                  |
| 😑 😼 My Computer                         |    | GIF       | apache_p                  | ь                  | PNG            | apache_pt       | )                |
| Config.Msi                              |    |           | ACDSee F                  | Pro 2.5 GIF Imag   |                | ACDSee Pr       | o 2.5 P          |
| Documents and Settings                  |    |           | -<br>                     |                    |                |                 |                  |
| 🗉 🧰 Intel                               |    | GIF       | 259 x 32                  | 62_ani             | 6              | 32 x 32         |                  |
| MSOCache                                |    |           | ACDSee F                  | ro 2.5 GIF Imag    | · 🗳            | Icon File       |                  |
| Program Files     Transtool     WINDOW5 |    | P         | joomla                    |                    |                |                 |                  |
| E approximate                           |    |           |                           |                    |                |                 |                  |
| ■ in stratighter                        |    |           | Size: 18.2<br>Folders: tr | MB<br>templates pl | uning modules  | media logo      |                  |
| 🚞 cgi-bin                               |    |           | Files: LICE               | NSE.txt, READM     | E.txt, htacces | .txt, index.php | <br>5,           |
| FileZillaFTP                            |    |           |                           |                    |                |                 | _                |
| E htdocs                                |    |           |                           |                    |                |                 |                  |
| i contrib                               |    |           |                           |                    |                |                 |                  |

2. Pastikan Apache, MySql, Filezilla pada XAMPP sudah dalam keadaan running, untuk melihat klik dua kali pada XAMPP Control Panel Aplication.

| -                                                          |                                                             |                                                 |                                  |                                  | IN MA                                                                                |  |
|------------------------------------------------------------|-------------------------------------------------------------|-------------------------------------------------|----------------------------------|----------------------------------|--------------------------------------------------------------------------------------|--|
| 冠 ХАМРР                                                    | Control P                                                   | anel Appl                                       | ication                          |                                  |                                                                                      |  |
| 8                                                          | XAMP                                                        | P Control F                                     | anel                             | Ser <u>v</u> ice                 | ) <u>SCM</u>                                                                         |  |
| - Modules<br>Svc<br>Svc<br>Svc<br>Svc                      | Apache<br>MySql<br>FileZilla<br>Mercury                     | Running<br>Running<br>Running                   | Stop<br>Stop<br>Stop<br>Start    | Admin<br>Admin<br>Admin<br>Admin | <u>S</u> tatus<br><u>R</u> efresh<br><u>E</u> xplore<br><u>H</u> elp<br><u>Ex</u> it |  |
| XAMPP Con<br>Windows<br>Current 1<br>Install 1<br>Status C | ntrol Pan<br>S.1 Build<br>Directory<br>Directory<br>heck OR | el Versio<br>2600 Pla<br>: c:\xamp<br>: c:\xamp | n 2.5 (9.<br>tform 2 S<br>p<br>p | May, 2007)<br>ervice Pack :      |                                                                                      |  |
| <                                                          |                                                             |                                                 |                                  |                                  | > .::                                                                                |  |

 Langkah selanjutnya buka browser (dalam hal ini penulis menggunakan Mozilla Firefox) Ketik http://localhost/joomla atau localhost/joomla, kemudian tekan Enter.

| 🥹 Mozilla Firefox Start Page - Mozilla Firefox                                                                                    |
|----------------------------------------------------------------------------------------------------|
| Elle Edit Yiew History Bookmarks Iools Help                                                                                       |
| Mozilla Firefox Start Page +                                                                                                    |
| ♦ i localhost/joomla                                                                                                    |
| 🙆 Most Visited 🦳 Smart Bookmarks 🔅 Windows Marketplace 🌆 Customize Links 🔅 Free Hotmail 🔅 Windows 🔅 Windows Media 💽 autumn leaf - |
|                                                                                                    |
|                                                                                                    |
|                                                                                                    |

 Maka akan tampil halaman awal instalasi joomla, terlihat seperti gambar berikut. Langkah pertama adalah memilih bahasa yang digunakan pada bagian Select Language, penulis memilih English (United States), kemudian klik Next.

| localhost/joomla/installati                                                                                     | on/index.php                                                              | ☆ マ C ] 🚼 マ Google                                                                                                    |                      |
|----------------------------------------------------------------------------------------------------|---------------------------------------------------------------------------|----------------------------------------------------------------------------------------------------|----------------------|
| st Visited 🗀 Smart Bookmarks                                                                                    | 🦳 Windows Marketplace 🌌 Customize Links 📄 Free Hotmai 🗌 Windows 🛄 V       | indows Media 这 autumn leaf - Bing Im 🎯 Image Search Results 🔀 Website Templates                                                                                                    | Free Joomla Template |
| Steps                                                                                                    | Choose Language                                                           |                                                                                                    | Next                 |
| : Language                                                                                                    | Select Language                                                           |                                                                                                    |                      |
| 2: Pre-Installation Check<br>3: License<br>4: Database<br>5: FTP Configuration<br>6: Configuration<br>7: Finish | Please select the language to use during the Joomla'i installation steps: | ar-AA - Arabic(قلبیة الموحدة الموحدة الموحة الموحدة الموحة الموحدة الموحدة الموحدة الموحدة الموحدة الموحدة الموحدة الموحدة الموحدة الموحدة الموحدة الموحدة الموحدة الموحدة الموحدة الموحدة الموحدة الموحدة الموحدة الموحدة الموحدة الموحدة الموحدة الموحدة الموحدة الموحدة الموحدة الموحدة الموحدة الموحدة الموحدة الموحدة الموحدة الموحدة الموحدة الموحدة الموحةة الموحةة الموحةة الموحةة الموحةة ال |                      |

5. Langkah berikutnya, **Joomla!** secara otomatis akan melakukan pengecekan untuk keperluan proses instalasi, tekan **Next** untuk melanjutkan proses.

| ⊇ autumn leaf - Bing Im ତł Image Search | h Results 🔀 Webste Templates   🕌 Fire                                                                                                    | ee Joomla Template                                                                                                    |
|-----------------------------------------|----------------------------------------------------------------------------------------------------|----------------------------------------------------------------------------------------------------|
| uuunin eer - sing um 🤍 umage search     | n kesults 🚺 website lemplaces   📗 Pri                                                                                                    | ee Joomia lemplace                                                                                                    |
|                                         | Check Again 📢                                                                                                    |                                                                                                    |
|                                         | Check Again 🔇                                                                                                    |                                                                                                    |
|                                         | Check Again 🔇                                                                                                    |                                                                                                    |
|                                         |                                                                                                    | O Previous Next                                                                                                    |
|                                         |                                                                                                    |                                                                                                    |
| amni ] 14-November-2011 18:00           | GMT:                                                                                                    |                                                                                                    |
|                                         |                                                                                                    |                                                                                                    |
| PHP Version >= 4.3.10                   | Yes                                                                                                    |                                                                                                    |
| - Zlib Compression Support              | Yes                                                                                                    |                                                                                                    |
| - MySQL Support                         | Yes                                                                                                    |                                                                                                    |
| MB Language is Default                  | Yes                                                                                                    |                                                                                                    |
| MB String Overload Off                  | Yes                                                                                                    |                                                                                                    |
| configuration.php Writable              | Yes                                                                                                    |                                                                                                    |
|                                         |                                                                                                    |                                                                                                    |
|                                         |                                                                                                    |                                                                                                    |
|                                         |                                                                                                    |                                                                                                    |
| Directive                               | Recommended                                                                                                    | Actual                                                                                                    |
| Safe Mode:                              | Off                                                                                                    | Off                                                                                                    |
| Display Errors:                         | Off                                                                                                    | On                                                                                                    |
| File Uploads:                           | On<br>Off                                                                                                    | Un                                                                                                    |
| Magic Quotes Runtime:                   | Off                                                                                                    | Off                                                                                                    |
| Negister Globals.<br>Output Buffering:  | Off                                                                                                    | Off                                                                                                    |
| Cassian Auto Charle                     | Off                                                                                                    | Off                                                                                                    |
|                                         | PHP Version >= 4.3.10<br>- Zib Compression Support<br>- XML Support<br>- MSQL Support<br>MB Language is Default<br>MB String Overload Off<br>configuration.php Writable<br>Directive<br>Safe Mode:<br>Display Errors:<br>File Uploads:<br>Magic Quotes Runtime:<br>Register Globals:<br>- Output Buffering: | PHP Version > = 4.3.10 Yes<br>- Zib Compression Support Yes<br>- Mit Support Yes<br>- Mit Support Yes<br>- Mit Support Yes<br>MB String Overbad Off Yes<br>- Configuration.php Writable Yes<br>- Directive Recommended<br>- Safe Mode: Off<br>- Display Errors: Off<br>- Display Errors: Off<br>- Display Errors: Off<br>- Display Errors: Off<br>- Register Globals: Off<br>- Register Globals: Off<br>- Register Globals: Off<br>- Register Globals: Off<br>- Register Globals: Off<br>- Courty Elifering: Off<br>- Courty Elifering: Off |

6. Selanjutnya, tampil halaman lisensi penggunaan Joomla!. Baca kemudian tekan Next.

| Joomla! Web Installer                      | - Mozilla Firefox                                                                                                    | a a a    |
|--------------------------------------------|----------------------------------------------------------------------------------------------------|----------|
| <u>E</u> dit <u>V</u> iew Hi <u>s</u> tory | Bookmarks Tools Help                                                                                                    |          |
| Joomla! Web Installer                      | +                                                                                                    |          |
| localhost/joomla/in                        | stalaton/index.php 🔓 🕫 📽 scoole                                                                                                    | <i>P</i> |
| Most Visited 🦲 Smart Boo                   | kmarks 📄 Windows Marketplace 📶 Customize Links 📄 Free Hotmal 📄 Windows 📄 Windows Media 🧿 autumn keaf - Bing Im 🖤! Image Search Results 🏋 Website Templates   🚺 Free Joomla Template                                                                                                    |          |
| 2000 I I I I                               |                                                                                                    |          |
| 🔏 Joomla!                                  | Installation                                                                                                    | 1.5.25   |
|                                            |                                                                                                    |          |
| Steps                                      | License O Previous                                                                                                    | Next 🔾   |
| 1 : Language                               | GNIL General Public License                                                                                                    |          |
| 2 : Pre-installation                       |                                                                                                    | ~        |
| Check                                      | Table of Contents                                                                                                    |          |
| 3 : License                                | • ONU GENERAL PUBLIC LICENSE<br>• Prasmbie                                                                                                    | Ξ        |
| 4 : Database                               | • TERMS AND CONDITIONS FOR COPYING, DISTRIBUTION AND MODIFICATION     • How to App) These Terms to You New Programs                                                                                                    |          |
|                                            | ONLI GENERAL DUBLICI LICENSE                                                                                                    | -        |
| SEFTP Configuration                        | Version 2. June 1991                                                                                                    |          |
| 6 : Configuration                          | Copyright (C) 1989, 1991 Free Software Foundation. Inc.                                                                                                    |          |
| 7 : Finish                                 | Sy Tempie Place - Suite 300, Boston, HA 0211-1207, USA                                                                                                    |          |
|                                            | of this license document, but changing it is not allowed.                                                                                                    |          |
| 255                                        | Preamble                                                                                                    |          |
| JL.                                        | The licenses for most software are designed to take away your freedom to share and change it. By contrast, the GNU General Public License is intended to guarantee your freedom to share and change free software-to make sur<br>the software is free for all tis tures. This General Public License applies for most of the Free Software Foundation's software and to any other program whose authors commit to using it. (Some other Free Software Foundation<br>software is covered by the GNU Library General Public License instead.) You can apply it by your program, too. |          |
|                                            | When we speak of free software, we are referring to freedom, not price. Our General Public Licenses are designed to make sure that you have the freedom to distribute copies of free software (and charge for this senice if you wis that you receive source code or can get it if you want it, that you can change the software or use pieces of it in new free programs; and that you know you can do these things.                                                                                                    | n).      |
|                                            | To protect your rights, we need to make restrictions that forbid anyone to deny you these rights or to ask you to surrender the rights. These restrictions translate to certain responsibilities for you if you distribute copies of the softwa or if you modify it.                                                                                                    | e,       |
|                                            | For example, if you distribute copies of such a program, whether gratis or for a fee, you must give the recipients all the rights that you have. You must make sure that they, too, receive or can get the source code. And you must show them these terms so they know their rights.                                                                                                    |          |
|                                            | We protect your rights with two steps: (1) copyright the software, and (2) offer you this license which gives you legal permission to copy, distribute and/or modify the software.                                                                                                    |          |
|                                            | Also, for each author's protection and outs, we want to make certain that everyone understands that there is no warranty for this free software. If the software is modified by someone else and passed on, we want its recipients to                                                                                                    | ~        |

7. Halaman selanjutnya untuk mengatur konfigurasi database, gunakan tatanan sebagai berikut: Database Type: Mysql, Host Name: localhost, Username: root, Password biarkan kosong, Database Name: db\_cenderamata, kemudian klik Next.

| omial web installer              | T                                                                              |                             |                                                                                                    |
|----------------------------------|--------------------------------------------------------------------------------|-----------------------------|----------------------------------------------------------------------------------------------------|
| localhost/joomla/installation/in | dex.php                                                                        |                             | 🏫 ⊽ 🖱 🚼 ▼ Google                                                                                                    |
| st Visited 🦲 Smart Bookmarks 🔅   | Windows Marketplace 📶 Customize Links 🛄 Free Hotmail 🛄 Windows 🛄 Windows Media | a 🧿 autumn leaf - Bing Im 🥸 | Y Image Search Results 🔀 Website Templates   📗 Free Joomla Template                                                                                        |
|                                  | la stall sti sa                                                                |                             |                                                                                                    |
| M Joomia:                        | Installation                                                                   |                             | 1                                                                                                    |
|                                  |                                                                                |                             |                                                                                                    |
| Steps                            | Database Configuration                                                         |                             | O Previous Next C                                                                                                    |
| : Language                       | Connection Settinger                                                           |                             |                                                                                                    |
|                                  | Connection Settings:                                                           |                             |                                                                                                    |
| : Pre-Installation Check         | Setting up Joomla! to run on your server involves four easy steps.             | Basic Settings              |                                                                                                    |
| : License                        | The first step is database configuration. Choose your preferred settings:      | Database Type               |                                                                                                    |
|                                  | Basic Settings                                                                 | mysql 🖌 🖌                   | This is probably MySQL                                                                                                    |
| : Database                       | Colect the two of database from the drop down list. This will expendiu he      | Host Name                   | This is usually <b>localhost</b> or a host name provided by the hosting provider.                                                                          |
| : FTP Configuration              | MySQL.                                                                         | Illername                   |                                                                                                    |
|                                  | Enter the hostname of the database server Joomla! will be installed on. This   | root                        | I his can be the default MySQL username root, a username provided by your<br>hosting provider, or one that you created in setting up your database server. |
| : Configuration                  | hosting provider if you are not sure.                                          | Password                    | Using a password for the MySQL account is mandatory for site security. This is                                                                             |
| : Finish                         | Enter the MySQL username, password and database name you wish to use           |                             | the same password used to access your database. This may be predefined by<br>your hosting provider.                                                        |
|                                  | with Joomlal. These must already exist for the database you are going to use.  | Database Name               | Some hosting providers allow only a specific database name per account. If                                                                                 |
|                                  | Advanced Settings                                                              | db_cenderamata              | Settings section below to differentiate more than one Joomla' site.                                                                                        |
| 25%                              | Select how to handle existing tables from a previous installation.             |                             |                                                                                                    |
| 57                               | Enter a table prefix to be used for this Joomla! installation.                 | Advanced Settings           |                                                                                                    |
| L                                |                                                                                |                             |                                                                                                    |

Joomlal is free software released under the GNU/GPL v2.0 License.

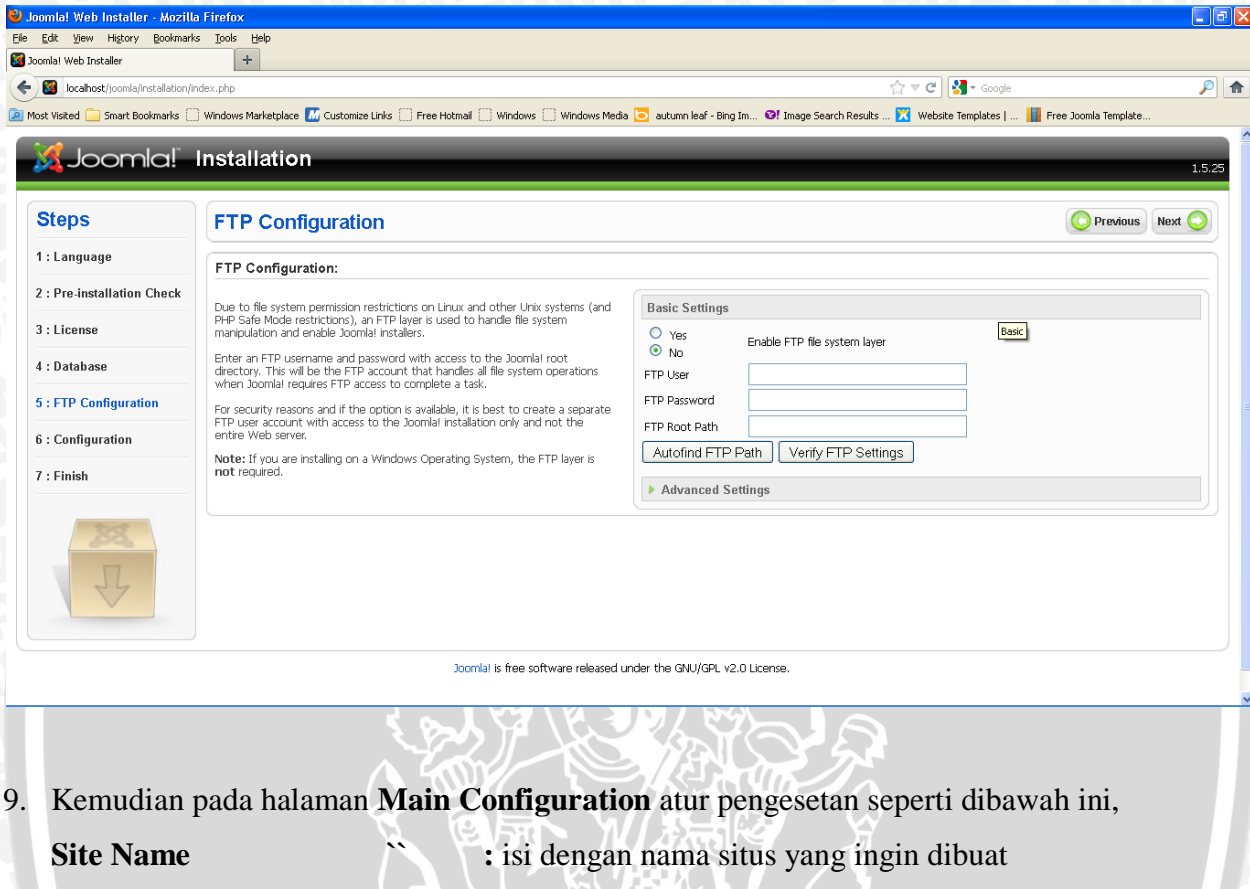

Your Email : isi dengan alamat email

diingat)

**Admin Password** 

- Admin Username : biarkan tetap terisi dengan nama admin
  - : Masukkan password untuk administrator (mudah
- Confirm Admin Password : Ketik ulang password yang sama dengan Admin Password.

| Joomla! Web Installe    | er - Mozilla Firefox                                                                                                    |                                                                                                    |                                                                                                    |                                                                               |
|-------------------------|----------------------------------------------------------------------------------------------------|----------------------------------------------------------------------------------------------------|----------------------------------------------------------------------------------------------------|-------------------------------------------------------------------------------|
| e Edit View History     | Bookmarks Tools Help                                                                                                    |                                                                                                    |                                                                                                    |                                                                               |
| localitative            | Installation/index.nbp                                                                                                    |                                                                                                    | A = A                                                                                                    |                                                                               |
| Vost Visited C Smart Pr | instandumyindex.php                                                                                                    | Martia 🔽 autumo leaf - Rino Im 🔊 Image Courth Doo                                                           | ulte 🕎 Website Templater I 📲 Sree Perula Te                                                                                                    | nolate 🖉 🗖                                                                    |
|                         |                                                                                                    | autumi noar - ung tin 👽: tinagé béarch Kés                                                                  | are Mensire remplares ( 🔢 Lise Joomia le                                                                                                    |                                                                               |
| A Joomia!               | Installation                                                                                                    |                                                                                                    |                                                                                                    | 1.5.25                                                                        |
| iteps                   | Main Configuration                                                                                                    |                                                                                                    |                                                                                                    | C Previous Next 🔾                                                             |
| Language                |                                                                                                    |                                                                                                    |                                                                                                    |                                                                               |
| Pre-installation<br>ack | Site Name:                                                                                                    |                                                                                                    |                                                                                                    |                                                                               |
| icense                  | Enter the name of your Joomlal site.                                                                                                    | Site Name cenderamata ceramics                                                                              |                                                                                                    |                                                                               |
| Jatabase                | Confirm the Admin E mail and Paseword                                                                                                    |                                                                                                    |                                                                                                    |                                                                               |
| TP Configuration        | Committee Remain Printer and Passavore.                                                                                                    |                                                                                                    |                                                                                                    |                                                                               |
| onfiguration            | Enter your e-mail address, init will be the e-mail address of the velo site Super Administrator.<br>Enter a new password and then confirm it in the appropriate fields. Along with the summane <b>admin</b> , this will<br>be the password that you will use to login to the Administrator Control Panel at the end of the installation.                                                                                                    | Your E-mail diem_ast@ymail.com Admin Password                                                               |                                                                                                    |                                                                               |
| nish                    | IP you are migrating, you can ignore this section. Your current settings will be automatically migrated.                                                                                                    | Confirm Admin<br>Password                                                                                   |                                                                                                    |                                                                               |
| 200                     | Load sample data, restore or migrate backed-up content                                                                                                    |                                                                                                    |                                                                                                    |                                                                               |
| 25%                     | Importantl: It is strongly recommended that new Joomlal users install the default sample data. To do this, refer the point of the point of the point | Install Default Comple Data     Installing sample (                                                         | lata is strongly recommended for beginners. This will install sample                                                                                                    | e content that is included                                                    |
| 4                       | Before leaving the installation, you can populate the site database with data. There are three ways to do this:                                                                                                    | Install Sample Data in the Joomla' inst                                                                     | allation package,                                                                                                    |                                                                               |
|                         | 1. Default sample data can be inserted. To do this, select the first option and click the Install Sample Data button.                                                                                                    | Load Migration Script     The migration scrip                                                               | rt needs to be created on the old site by the commandprator tool to                                                                                                    | conform. Enter the                                                            |
|                         | 2a. A Joomlal 1.5.x compatible SQL script file can be uploaded from a localhost and executed on the<br>site. This could be for installing localized sample data or restoring a Joomlal 1.5.x backup. The script brough have<br>the correct table prefixes, be in UTF-8 encoding and correctly with the Jacomlal 1.5.x relations cohoroa.                                                                                                    | table prefix of the<br>browser info/enroi<br>Joom(2) 1.5 minroi                                             | old site and enter the encoding used in old site [150 setting in lar<br>fing(source).<br>ion SQL scripts need to be Joomla 1.5.2 comoatible and should ha                                                                       | nguage file or as seen in<br>ve the appropriate table                         |
|                         | 2b. Migrate content from previous versions of Joannal. Selecting the Load Migration Script option<br>enables support for the migration of older Joannal 1.0.x version database dumos to a new Joannal 1.5.x vie.                                                                                                    | prefit.                                                                                                    | num file unload size is 16 00MB.                                                                                                    |                                                                               |
|                         | The required conversions are performed on-the-fly and the migration script file can be created on the older site<br>by using the coming rates component.<br>For finite information player the component and the migration provedure player reacting bound of E Migration                                                                                                    | Old Table Prefix                                                                                            | men me georgi ale la toronnon                                                                                                    |                                                                               |
|                         | For further mornation about the component and the migration procedure, please see the boomer LS migration<br>Guide.                                                                                                    | Old Site Encoding                                                                                           | ~                                                                                                    |                                                                               |
|                         | contain oppose distributions and a second second se | Migration Script                                                                                            | Browse                                                                                                    |                                                                               |
|                         | nave aiready uploaded option.<br>3. Clean Installation: If you wish to perform a clean installation, enter the site name, admin e-mail and                                                                                                    | This script is a                                                                                            | Joomlal 1.0 migration script.                                                                                                    |                                                                               |
| Edit View History       | Bookmarks Tools Help                                                                                                    |                                                                                                    |                                                                                                    |                                                                               |
| ila! Web Installer      | +                                                                                                    |                                                                                                    |                                                                                                    |                                                                               |
| localhost/joomla/       | installation/index.php                                                                                                    |                                                                                                    | ☆ マ C Google                                                                                                    | <u>ا</u>                                                                      |
| : Visited 🦲 Smart Bo    | ookmarks 🔝 Windows Marketplace 📶 Customize Links 🛄 Free Hotmail 🛄 Windows 🛄 Window                                                                                                    | Media 🧿 autumn leaf - Bing Im 😢 Image Search Res                                                            | ults 🔀 Website Templates   🏢 Free Joomla Te                                                                                                    | mplate                                                                        |
| Joomla!                 | Installation                                                                                                    |                                                                                                    |                                                                                                    | 1.5.25                                                                        |
| ps                      | Main Configuration                                                                                                    |                                                                                                    | ſ                                                                                                    | Previous Next                                                                 |
| inguage                 |                                                                                                    |                                                                                                    |                                                                                                    |                                                                               |
| e-installation          | Site Name:                                                                                                    |                                                                                                    |                                                                                                    |                                                                               |
| k                       | Enter the name of your Joomlal site.                                                                                                    | Site Name cenderamata ceramics                                                                              |                                                                                                    |                                                                               |
| ense.                   |                                                                                                    |                                                                                                    |                                                                                                    |                                                                               |
| napase                  | Confirm the Admin E-mail and Password.                                                                                                    |                                                                                                    |                                                                                                    |                                                                               |
| P Configuration         | Enter your e-mail address. This will be the e-mail address of the Web site Super Administrator.<br>Enter a new password and then confirm it in the appropriate fields. Along with the username <b>admin</b> , this will                                                                                                    | Your E-mail diem_ast@ymail.com                                                                              |                                                                                                    |                                                                               |
| ich                     | be the password that you will use to login to the Administrator Control Panel at the end of the installation.<br>If you are migrating, you can ignore this section. Your current settings will be automatically migrated.                                                                                                    | Admin Password                                                                                              |                                                                                                    |                                                                               |
|                         | I rad sample data restore or ministe backed un content                                                                                                    | Password                                                                                                    |                                                                                                    |                                                                               |
| X                       | Transitiant!: This strongly recommended that new homeal users install the default sample data. To do this,                                                                                                    |                                                                                                    |                                                                                                    |                                                                               |
| J                       | select the option <i>and</i> click on the button <i>defore</i> moving to the next stage.<br>Before leaving the installation, you can populate the site database with data. There are three ways to do this:                                                                                                    | Install Default Sample Data     Installing sample of     in the Joomlal inst                                | lata is strongly recommended for beginners. This will install sampli<br>allation package.                                                                                                    | e content that is included                                                    |
|                         | 1. Default sample data can be inserted. To do this, select the first option and click the Install Sample Data<br>button.                                                                                                    | Dample data installed successfully.                                                                         | and a feature of the second second second second second second second second second second second second second                                                                                                    | and a family                                                                  |
|                         | 2a. A Joomlat 1.5.r compatible SQL script file can be uploaded from a localhost and executed on the<br>site. This could be for installing localized sample data or restoring a Joomlat 1.5.r backup. The script should have<br>the councer table motiver the JUTG® executed and combined that function 1.5.r backup. The script should have                                                                                                    | Load Migration Script The migration scrip<br>table profile of the<br>browser info/encol<br>hom/s1 1.5 micro | rr neeos ro be created on the old site by the commignation tool to<br>old site and enter the encoding used in old site (ISO setting in lar<br>fing[source],<br>ion SOL scripts need to be Joomla 1.5.+ commatible and chould ha | r controrm, Enter the<br>nguage file or as seen in<br>we the acompristo rahin |
|                         | 2b. Migrate content from previous versions of Joomlat. Selecting the Load Migration Script option archite proved for the results of Advances for the Advances of the Advances of Advances of Advanc    | prefit.                                                                                                    | ere flexible dense to be avoined 1.2.4 competitive and SDDUD Da                                                                                                    | eppropriete table                                                             |
|                         | makes support or the improvement or over submit 10.4 Version database dumps to a new soomial 1.5.4 site.<br>The required conversions are performed on-the-fly and the migration script file can be created on the older site<br>by using the ram_migrator component.                                                                                                    | Maximum Uproad Size Your server's maxi                                                                      | mum me upload size is 16.00MB                                                                                                    |                                                                               |
|                         | For hurther information about the component and the migration procedure, please see the Joomlal 1.5 Migration Guide.                                                                                                    | Old Site Encoding                                                                                           | ×                                                                                                    |                                                                               |
|                         | rou can uposa uncompressed 5-QL script files, zeppacked script files and gs-packed script files. Packed files may<br>contain only one 5-QL script file. If your file is too big to handle or causing memory and time limit errors, upload<br>the uncompressed file into the <i>i</i> nstallation/sql/migration/ folder. Rename it <i>migrate</i>                                                                                                    | Migration Script                                                                                            | Browse                                                                                                    |                                                                               |
|                         | have already uploaded" option.<br>3. Clean Installation: If you wish to perform a clean installation, enter the site name, admin e-mail and                                                                                                    | This script is a                                                                                            | Joomlal 1.0 migration script.                                                                                                    |                                                                               |
|                         | choose a password. Then proceed to the final step by clicking Next.                                                                                                    | Upload and E                                                                                                | xecute                                                                                                    |                                                                               |

11. Pada halaman selanjutnya kita diminta untuk menghapus folder instalasi, bisa langsung klik remove installation folder atau bisa secara manual dengan buka Explore – Local

**Disk** (C) – xampp – htdocs – joomla kemudian hapus folder installation. Maka akan muncul tampilan berikut.

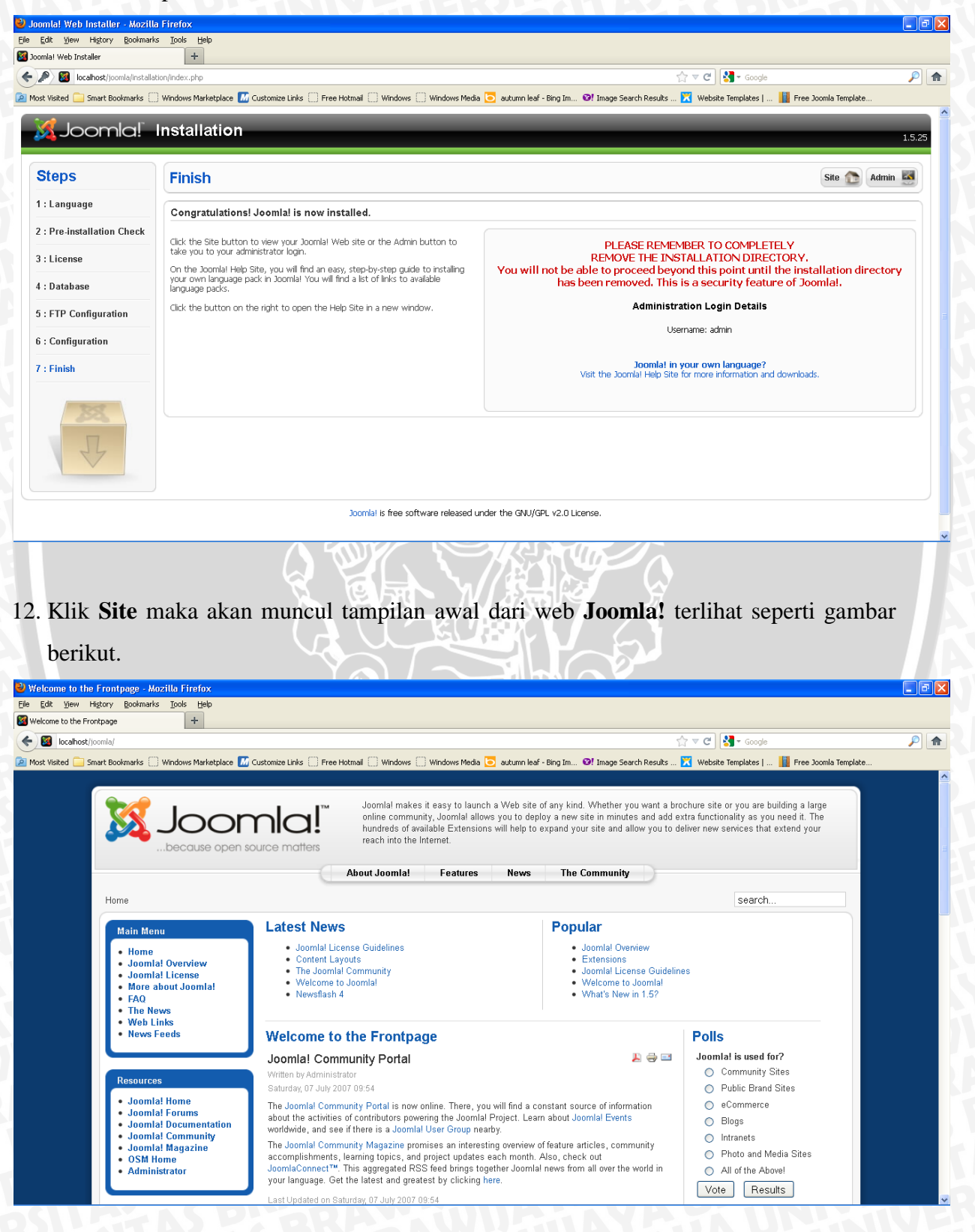

13. Untuk memudahkan penulisan alamat pada jendela browser, penulis mengganti folder joomla dengan nama cenderamata, caranya dengan membuka Explore – Local Disk(C) – xampp – htdocs, klik kanan pada folder joomla, pilih Rename, lalu ganti menjadi cenderamata. Untuk menampilkan Joomla pada browser ketik alamat http://localhost/cenderamata.

INERSITAS BRAWING

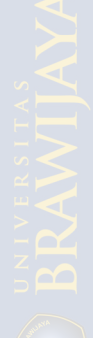

#### 1. Tampilan Menu Home

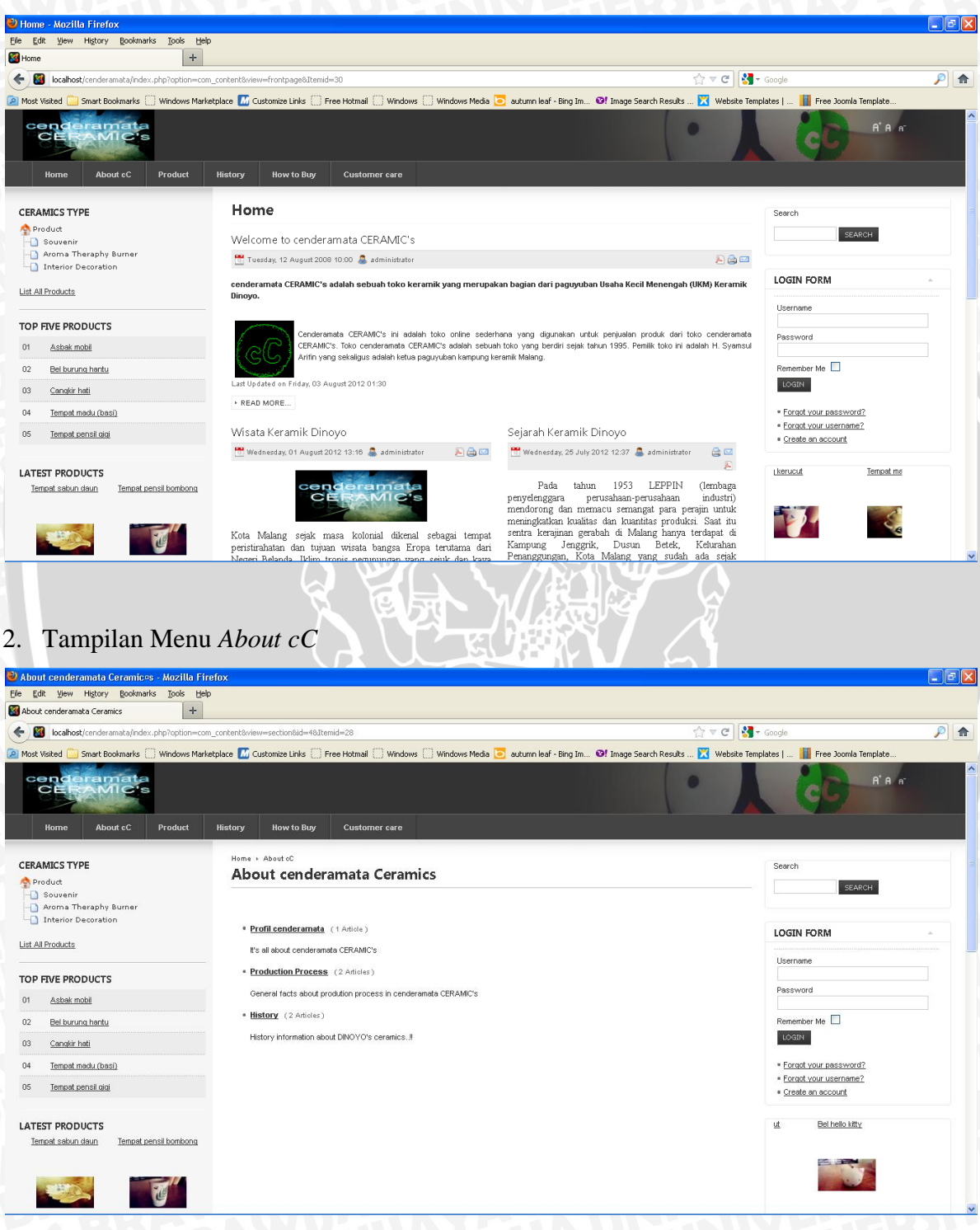

## 3. Tampilan Menu Product

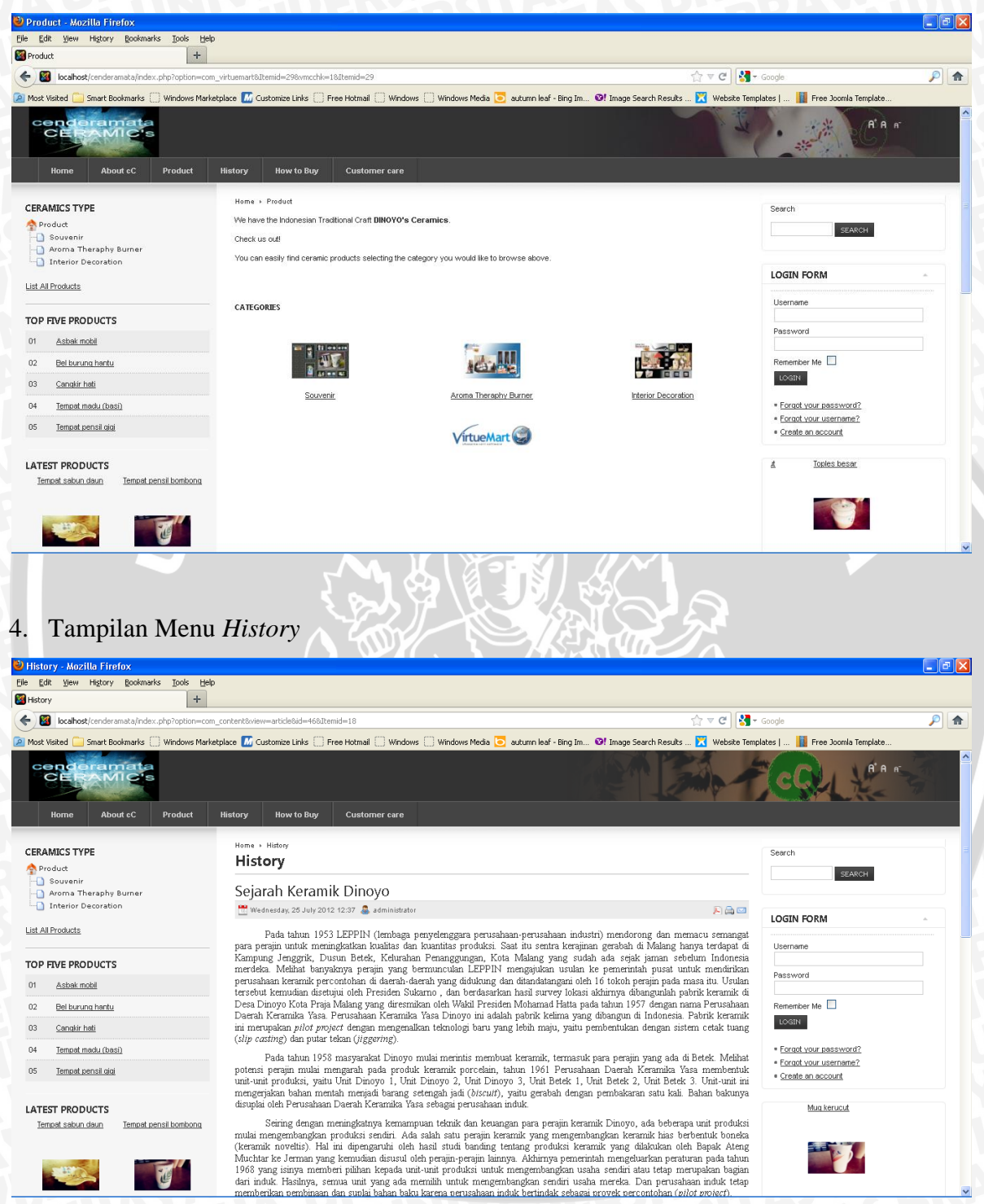

## 5. Tampilan Menu How to Buy

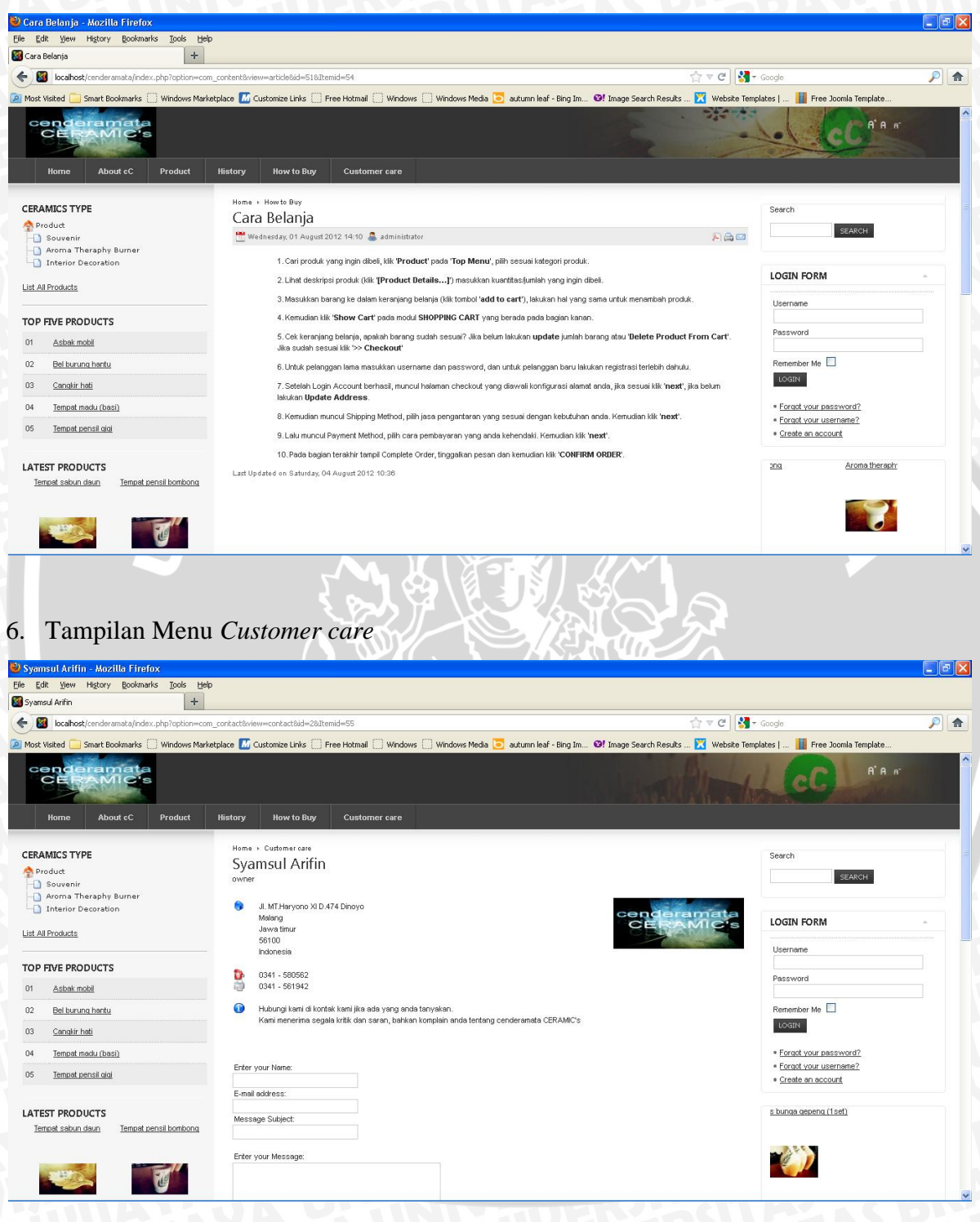

# 7. Tampilan Keranjang Belanja

| Mark (Seland 🦳 Great Baskerada 🦳 (Medaus Maded   |                                         |                 |                                                  |                   | ☆ ⊽ C                    | 🚼 🛪 Google                                                        | ۶ م                          |
|--------------------------------------------------|-----------------------------------------|-----------------|--------------------------------------------------|-------------------|--------------------------|-------------------------------------------------------------------|------------------------------|
| Most visited _ Shart Bookinants _ Windows Market | tplace 📶 Customize Links 🗍 Free Hotmai  | Windows Windows | ndows Media 这 autumn leaf                        | - Bing Im 😢 Image | Search Results 🔀 Websiti | e Templates   🚺 Free Joomla Te                                    | nplate                       |
| CERAMIC's                                        |                                         |                 |                                                  |                   |                          | · · · · · · ·                                                     | At A n <sup>-</sup>          |
| Home About cC Product                            | History How to Buy Custo                | mer care        |                                                  |                   |                          |                                                                   |                              |
|                                                  |                                         |                 |                                                  |                   |                          |                                                                   |                              |
| CERAMICS TYPE                                    | Cart                                    |                 |                                                  |                   |                          | Search                                                            |                              |
| Souvenir<br>Aroma Theraphy Burner                | Name                                    | SKU P           | rice Quanti                                      | ty / Update       | Subtotal                 |                                                                   |                              |
| List All Products                                | Cangkir domba                           | 507             | Kp 11 000.00 1                                   | \$                | Кр 11 000.               | LOGIN FORM                                                        | *                            |
| Account Maintenance                              | <u>Cangkir tempat cokelat</u>           | S02             | Rp 16 500.00 3                                   | \$ 3              | Rp 49 500.               | 00 Hi dimas,                                                      |                              |
| TOP FIVE PRODUCTS                                | <u>Bel burung hantu</u>                 | S05             | Rp 3 850.00                                      | \$ 3              | Rp 3 850.1               | Tempat madu (basi)                                                |                              |
| 01 <u>Asbak mobil</u>                            | <u>Asbak mobil</u>                      | S06             | Rp 6 600.00 1                                    | \$ 3              | Rp 6 600.                |                                                                   |                              |
| 03 <u>Cangkir hati</u>                           | <u>Bel Penguin</u>                      | S03             | Rp 3 850.00 2                                    | \$ 3              | Rp 7 700.                |                                                                   |                              |
| 04 <u>Tempat madu (basi)</u>                     | <u>Tempat kartu nama garis</u>          | S11             | Rp 5 500.00                                      | \$ 3              | Rp 5 500.                | 00                                                                |                              |
| 05 <u>Tempat pensil gigi</u>                     | <u>Tempat pensil gigi</u>               | S01             | Rp 11 000.00 1                                   | Update Quantity   | / In Cart Rp 11 000.     | CHAT ME                                                           |                              |
| LATEST PRODUCTS                                  |                                         |                 |                                                  |                   | Subtotal: Rp 95 150.     |                                                                   |                              |
| Iempat sabun daun Tempat pensil bombong          |                                         |                 |                                                  |                   | Total: Rp 95 150.1       | Latest Mess<br>5 days, 18 hou<br>00 <u>acimin</u> : panduannya ad | rs ago<br>a di top menu sama |
|                                                  |                                         |                 |                                                  | 1                 | 'ax Total: Rp 8 650.1    | dengan cara belanja<br>00 • [riĝ] : cara pesantva gr              | ana nih ??                   |
|                                                  |                                         |                 |                                                  |                   | <u>~_</u>                |                                                                   | ×                            |
|                                                  |                                         | <b>4 O</b>      |                                                  |                   |                          |                                                                   |                              |
|                                                  |                                         |                 |                                                  | 1 29              |                          |                                                                   |                              |
|                                                  | 1                                       |                 |                                                  |                   |                          |                                                                   |                              |
|                                                  |                                         |                 |                                                  | SNI (             |                          |                                                                   |                              |
|                                                  |                                         |                 |                                                  | YENIN             |                          |                                                                   |                              |
|                                                  |                                         |                 |                                                  |                   |                          |                                                                   |                              |
|                                                  |                                         | <b>W</b> 1      |                                                  |                   | $n \rightarrow n$        |                                                                   |                              |
|                                                  |                                         |                 |                                                  |                   |                          |                                                                   |                              |
|                                                  |                                         |                 |                                                  |                   |                          |                                                                   |                              |
|                                                  |                                         | 1.              |                                                  | S = (M)           | J YY                     |                                                                   |                              |
|                                                  |                                         | 12 10 19        |                                                  | 7110              |                          |                                                                   |                              |
|                                                  |                                         |                 |                                                  |                   |                          |                                                                   |                              |
|                                                  |                                         |                 | - <b>1</b> - 1 - 1 - 1 - 1 - 1 - 1 - 1 - 1 - 1 - | NY A              |                          |                                                                   |                              |
|                                                  |                                         |                 |                                                  |                   |                          |                                                                   |                              |
|                                                  |                                         |                 |                                                  |                   |                          |                                                                   |                              |
|                                                  | ~~~~~~~~~~~~~~~~~~~~~~~~~~~~~~~~~~~~~~~ |                 |                                                  |                   |                          |                                                                   |                              |
|                                                  |                                         |                 |                                                  |                   |                          |                                                                   |                              |
|                                                  |                                         |                 |                                                  | 11 - 131 /        |                          |                                                                   |                              |
|                                                  |                                         |                 | < mel                                            |                   |                          |                                                                   |                              |
|                                                  |                                         |                 |                                                  | V A V             |                          |                                                                   |                              |
|                                                  |                                         |                 |                                                  |                   |                          |                                                                   |                              |
|                                                  |                                         |                 |                                                  |                   |                          |                                                                   |                              |
|                                                  | r i i i i i i i i i i i i i i i i i i i | 85 F H          |                                                  |                   |                          |                                                                   |                              |
|                                                  |                                         |                 |                                                  | 157               | ¥ 1                      |                                                                   |                              |
|                                                  |                                         |                 |                                                  | 1.1 7             |                          |                                                                   |                              |
|                                                  |                                         |                 |                                                  | <b>JANE N</b>     |                          |                                                                   |                              |
|                                                  |                                         |                 |                                                  | 21111             |                          |                                                                   |                              |
|                                                  |                                         |                 |                                                  |                   |                          |                                                                   |                              |
|                                                  |                                         |                 |                                                  |                   |                          |                                                                   |                              |
|                                                  |                                         |                 |                                                  |                   |                          |                                                                   |                              |
|                                                  |                                         |                 |                                                  |                   |                          |                                                                   |                              |
|                                                  |                                         |                 |                                                  |                   |                          |                                                                   |                              |
|                                                  |                                         |                 | ATO A                                            |                   |                          |                                                                   |                              |
|                                                  |                                         |                 |                                                  |                   |                          |                                                                   |                              |
|                                                  |                                         |                 |                                                  |                   |                          |                                                                   |                              |
|                                                  |                                         |                 |                                                  |                   |                          |                                                                   |                              |
|                                                  |                                         |                 |                                                  |                   |                          |                                                                   |                              |
|                                                  |                                         |                 |                                                  |                   |                          |                                                                   |                              |
|                                                  |                                         |                 |                                                  |                   |                          |                                                                   |                              |
|                                                  |                                         |                 |                                                  |                   |                          |                                                                   |                              |
|                                                  |                                         |                 |                                                  |                   |                          |                                                                   |                              |
|                                                  |                                         |                 |                                                  |                   |                          |                                                                   |                              |
|                                                  |                                         |                 |                                                  |                   |                          |                                                                   |                              |
|                                                  |                                         |                 |                                                  |                   |                          |                                                                   |                              |
|                                                  |                                         |                 |                                                  |                   |                          |                                                                   |                              |
|                                                  |                                         |                 |                                                  |                   |                          |                                                                   |                              |
|                                                  |                                         |                 |                                                  |                   |                          |                                                                   |                              |
|                                                  |                                         |                 |                                                  |                   |                          |                                                                   |                              |
|                                                  |                                         |                 |                                                  |                   |                          |                                                                   |                              |
|                                                  |                                         |                 |                                                  |                   |                          |                                                                   |                              |
|                                                  |                                         |                 |                                                  |                   |                          |                                                                   |                              |
|                                                  |                                         |                 |                                                  |                   |                          |                                                                   |                              |